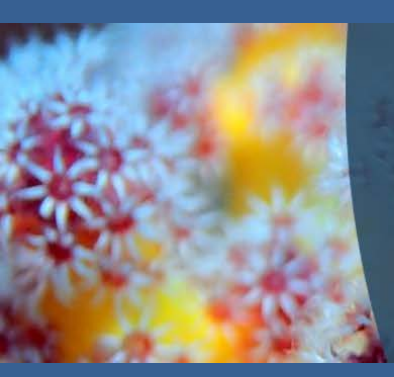

### Royal Society of Chemistry

We promote, support and celebrate chemistry

The world's leading chemistry community, advancing excellence in the chemical sciences

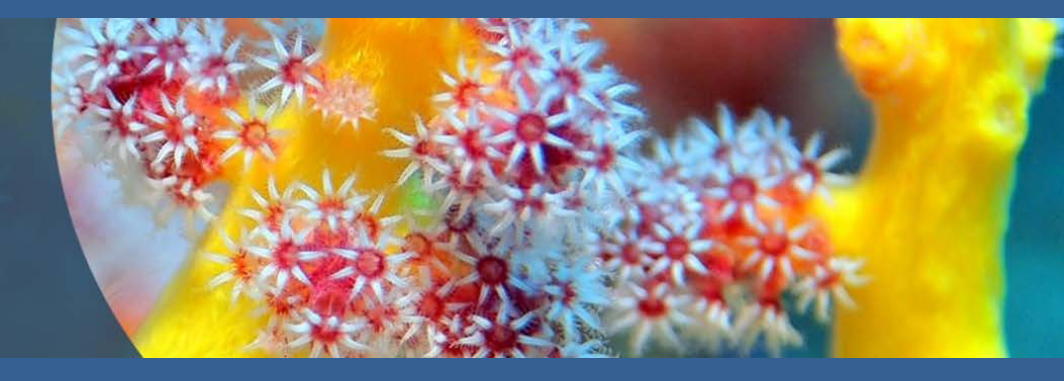

# ROYAL SOCIETY OF CHEMISTRY 이용자 매뉴얼

http://pubs.rsc.org/

Last Update : FEB, 2018

## The Royal Society of Chemistry 소개

### 1) 학회 소개

: 1841년 설립된 비영리 학회로 전 세계 약 45,000명의 회원을 지니고 있는 유럽의 가장 큰 규모의 화학 학회

### 2) 주제

- : 화학 전반 (무기화학, 물리화학, 유기화학, 나노화학, 분석화학, 일반화학, 식품화학, 재료 및 고분자화학, 응용 및 공업화학, 환경화학, 바이오분자화학)
- 3) 출판사 사이트 URL http://www.rsc.org/ 서비스제공 URL - http://pubs.rsc.org/

### 4) Access Coverage

: 2008년~현재 (타이틀 별 상이) (Journal Archive 1841년~2007년)

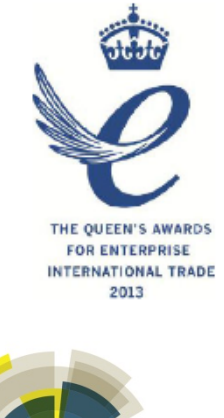

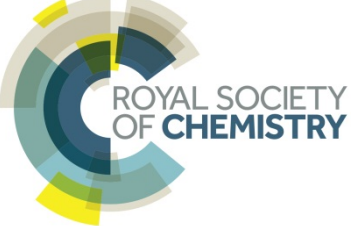

## The Royal Society of Chemistry 소개

### 5) Gold 타이틀 종수

- Journal 43종
- Database 5종
- Magazine 1종
- Book Series 1종
- Annual Report(백파일) 1종

### 6) 무료제공

- ChemSpider (화학구조 검색 Database)
- Learning Chemistry (e-learning service)
- 2018년 신규저널 2종 (Materials Chemistry Frontiers, Sustainable Energy & Fuels)

### 6) 2016년 Impact Factor

- 저널 평균 인용지수 "6.2"
- 저널의 32% IF 5 이상, 70% IF 3 이상
- 저널 44종 중 SCIE 39종 등재 (SCI 23종)
- 'Chemical Society Reviews' IF 38.618

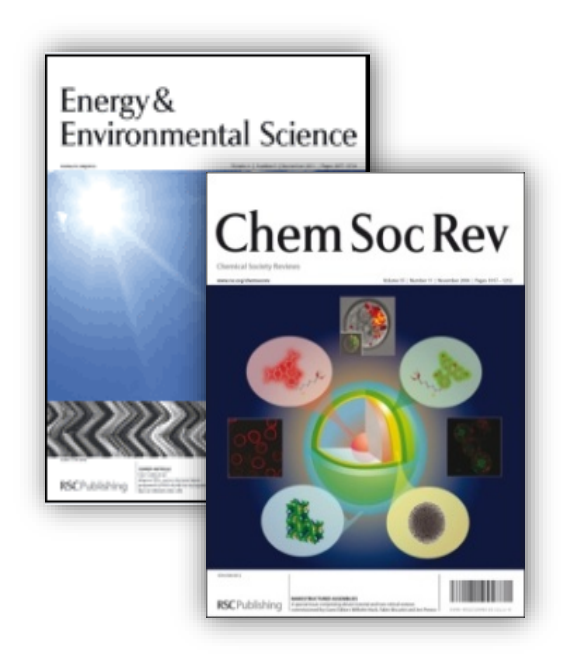

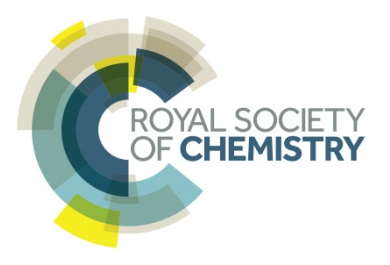

# RSC 서비스 제공 사이트 첫화면

| 아이콘 = 클릭시<br>전체 매뉴 리스트 팝업<br>(이용자들을 위한<br>정보 페이지로 빠른                                  | 컨텐츠 유형 별 페이지로 이동                                                                                                    | Advanced 오 뇬 ⓒ ROYAL SOCIETY<br>이F CHEMISTRY                                                                                                    |
|---------------------------------------------------------------------------------------|----------------------------------------------------------------------------------------------------|----------------------------------------------------------------------------------------------------|
| 이동 가능)<br>× Publishing<br>Journals<br>Current Journals<br>Archive Journals            | 구독기관 표시         The Royal Society of Chemistry's         Journals, Books and Databases         컨텐츠 유형 별 바로가기, 검색창, 리스트 이용 가능 |                                                                                                    |
| All Journals<br>Books<br>New Titles<br>All<br>Bookshop<br>Pick and Choose             | Our journals View all journals                                                                                               | About our publications<br>The Royal Society of Chemistry publishes 44 peer-<br>reviewed journals, more than 1,500 print books and a<br>collection of online databases and literature updating<br>services.                                                                                                    |
| Databases<br>Literature Updates<br>ChemSpider<br>The Merck Index*<br>MarinLit<br>More | Search our journals                                                                                                    | Our international publishing portfolio covers the core<br>chemical sciences including related fields such as<br>biology, biophysics, energy and environment,<br>engineering, materials, medicine and physics. As a not-<br>for-profit publisher, we reinvest surplus funds back into<br>the global scientific community, supporting our mission<br>to advance excellence in the chemical sciences. |
| For Members<br>For Librarians<br>Subscribe<br>RSS Feeds<br>Blogs                      | eg Journal title, search term, author, DOI<br>Jump straight to a journal                                                     | Open access                                                                                                    |
| Chemistry World<br>Education in Chemistry<br>Open Access<br>Historical Collection     | Analyst 1876 - Present Analytical Methods 2009 - Present                                                                     | We provide authors with the option to make their<br>article gold open access in any of our journals. We have<br>two full gold open access journals, <i>Chemical Science</i><br>and <i>RSC Advances</i> , and all our other journals are hybrid                                                                                                    |

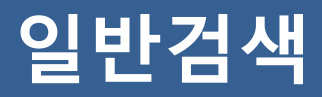

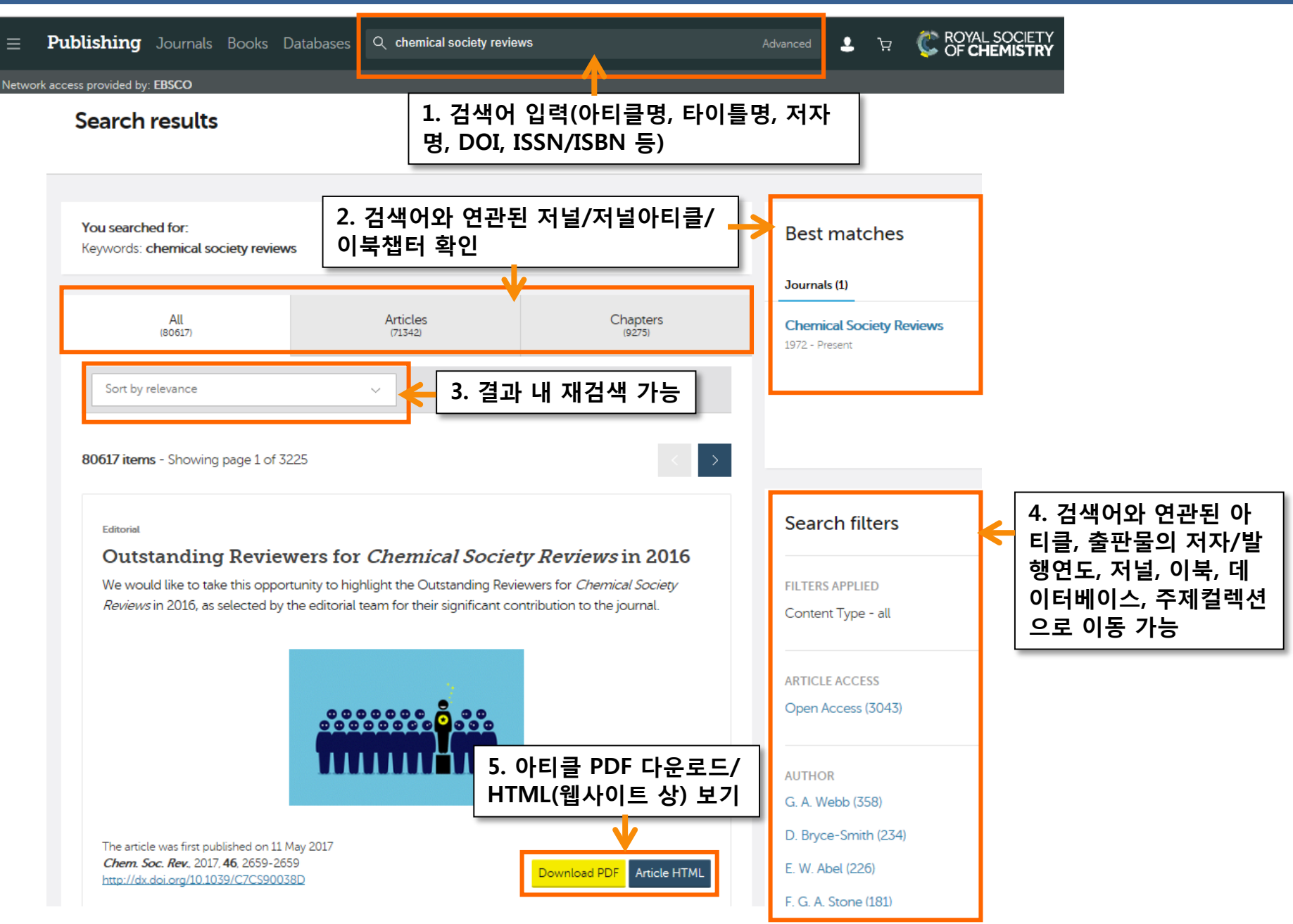

# 고급검색

| vanced Search                                                             |                                                           |                                                                                                    |
|---------------------------------------------------------------------------|-----------------------------------------------------------|----------------------------------------------------------------------------------------------------|
|                                                                           | 1. 컨텐츠 유형 선택                                              | 고급검색 Tip                                                                                                    |
| Search For 💿 All RSC Content 🔘                                            | Journal Articles 💿 Book Chapters                          | Advanced Search Tips                                                                                                    |
| Full Text with all of the words                                           |                                                           | Journal Articles / Books Chapters                                                                                                    |
| with the exact phrase                                                     |                                                           | The default search covers both journals and books<br>content. To search only within journals or a single                                                                                                    |
| with at least one of the<br>words                                         | 2. 전문에 포함/제외되<br>느 다여 호우 무자 인터                            | journal, select the option to 'Search for Journal Articles'.<br>Separate search options are also available for book<br>chapters.                                                                                                    |
| without the words                                                         |                                                           | Full Text / Keyword                                                                                                    |
| Author (s) Family Name Gi<br>e.g. Mills e.g                               | Exclude Reference (default) Add Author G. Andrew 4. 저자 입력 | Search phrase entered in this field will run a search<br>across the full text of journals and books. The different<br>search fields allow more complex searches to be run.<br>Boolean Operators AND, OR and NOT (in capitals only)<br>can be used while searching in the 'with all of the words'<br>field. You can also use '+' (AND operator) and '-' (NOT<br>operator). |
| Article/Chapter Title e.g. Oxygen/Air Quality in Urban B                  | Environments 5. 아티클명/ 챕터명 입력                              | Search within Reference Section The default search does not search within the Reference Section of articles. To include reference sections in a                                                                                                    |
| Article/Chapter DOI 10.1039/                                              | 6. 아티클 및 챕터 DOI 입력                                        | Authors / Editors                                                                                                    |
| Publication Date <ul> <li>All Dates</li> <li>Select</li> </ul> Find Clear | <sup>t Date</sup> 7. 출판연도 선택                              | Family Name = Surname. Given Name = First Name. You can include additional people using the "Add Author" line and the OR operator will be added between these names.                                                                                                    |
|                                                                           |                                                           | Article / Chapter Title                                                                                                    |

### Journals

**Publishing** Journals Books Databases Network access provided by: EBSCO

The Royal Society of Chemistry's

#### Journals

| Filter resu<br>주제, 출판                      | lts 클릭 시 저널(Currer<br>연도 선택하여 검색 가능 | nt/Archive),<br><del>5</del> | H         | Filter results |
|--------------------------------------------|-------------------------------------|------------------------------|-----------|----------------|
| Journal titles                             | Subject                             |                              | Year      |                |
| Current journals $\sim$                    | All subjects                        | ~                            | All years |                |
| Current journals                           |                                     |                              |           |                |
| Analyst<br>1876 - Present                  |                                     |                              |           |                |
| Analytical Methods<br>2009 - Present       |                                     |                              |           |                |
| Biomaterials Science<br>2013 - Present     |                                     |                              |           |                |
| Catalysis Science & Tecl<br>2011 - Present | Inology                             |                              |           |                |
| Chemical Communicati                       | ons                                 |                              |           |                |

#### About our journals

The Royal Society of Chemistry publishes 44 peer-reviewed journals that cover the core chemical sciences including related fields such as biology, biophysics, energy and environment, engineering, materials, medicine and physics.

💄 ੋਸ਼

C ROYAL SOCIETY OF CHEMISTRY

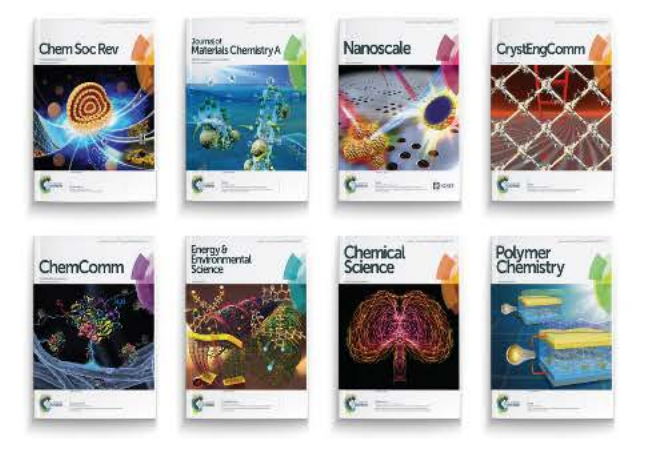

-----

# 저널 정보 및 발행이슈/아티클

| Chemical Society Reviews<br>Impact factor: 38.618   Issues per year: 24   Indexed                                                                                                    | s<br><sup>d in MEDLINE</sup> 최신 아티클/발행이슈<br>즈페컨레셔 벼 아티크                                                                                                    | ·별 아티클/                                                                                                    |
|----------------------------------------------------------------------------------------------------|----------------------------------------------------------------------------------------------------|----------------------------------------------------------------------------------------------------|
| Recent Articles Published Iss                                                                                                    | ····································                                                                                                    | 도기 가능<br>저자를 위한 아티클<br>About Chemical Society Reviews 기고 관련 정보                                                                                                    |
| □ Include Accepted Manuscripts<br>41 items<br>발행준비 중인 아티클<br>포함 선택 가능<br>Correction: Nucleobases, pucleosit                                                                                                    | ides, and nucleotides:                                                                                                    | The home of high impact reviews from across the chemical sciences.          Submit your article       Image: Comparison of the second second secon |
| versatile biomolecules for generati<br>Fang Pu, Jinsong Ren and Xiaogang Qu<br>The article was first published on 16 Jan 2018<br><i>Chem. Soc. Rev.</i> , 2018, Advance Article<br>http://dx.doi.org/10.1039/C8CS90006J | ing fu<br>아티클 PDF 다운로드/<br>HTML(웹사이트 상) 보기                                                                                                    | Search this journal ← 저널 내 검색<br>(용어, DOI, 저자)<br>Eind an article 저널 내 아티클 검색                                                                                                    |
| 응 Ree<br>Cat<br>(서명 변경 전 과거 타이틀 포함<br>– Co, Fe and Mn: recent advances i<br>Georgy A. Filonenko, Robbert van Putten, Emiel J. M. Hensen and                                                                             | Related journals<br>Chemical Society Reviews (1972-Present)<br>Royal Institute of Chemistry, Reviews (1968-197<br>Quarterly Reviews, Chemical Society (1947-197)                            | Year     Page       e.g. 2018     e.g. 45       b)     Find issues by year (1972 - Present)                                                                                                    |
| This review is aimed at introducing the remarkable progree<br>저 <b>널 상세정보</b><br>- 인용지수, 발행주기 등 간략 정보<br>- 저자, 편집자 및 평가자 정보<br>- 구독금액<br>- RSS Feed, e-Alert, Twitter 공유                                                | ress made       Journal information         Jehy       About this Journal         People and Contacts       Editorial Board         Subscription Information       Subscription Information | 2018 - vol. 47                                                                                                    |
|                                                                                                    | Follow 🔊   🖄   🞽                                                                                                    |                                                                                                    |

## 다양한 Browse 기능

| Recent Articles Published Issues                                                                                                    | Themed Collections           | Recent Articles                                         | Published Issues Themed Colle                                                              |
|----------------------------------------------------------------------------------------------------|------------------------------|---------------------------------------------------------|--------------------------------------------------------------------------------------------|
| □ Include Accepted Manuscripts Recent Articles :<br>확인 및 다운로드                                                                                                    | 최신아티클                        |                                                         | Previous Issue Latest Issue                                                                |
| 41 items           8 Correction           Correction: Nucleobases, nucleosides, and                                                                                                    | nucleotides:                 | ChemSocRev<br>ChemSocRev<br>ChemSocRev<br>Pag           | emical Society Reviews<br>January 2018, Issue 1,<br>le 1 to 270<br>Published Issues : 발행   |
| versatile biomolecules for generating funct<br>Fang Pu, Jinsong Ren and Xiaogang Qu<br>The article was first published on 16 Jan 2018<br><i>Chem. Soc. Rev.</i> , 2018, Advance Article<br>http://dx.doi.org/10.1039/C8CS90006J                                                                                                    | Download PDF Article HTML    | ● Cover info and contents                               | 호이슈 별 아티글, 커버,<br>비평 등 확인 및 다운로드                                                           |
| Recent Articles Published Issues                                                                                                    | Themed Collections           | Profile                                                 |                                                                                            |
| 2018 Emerging Investigators, 2018 The The Provide Activity of the Provide Activity of the Provide Act | emed Collections:<br>제별 기사모음 | Contributors to the<br>Chemical Society Reviews profile | emerging investigators issue 2018<br>es the Emerging Investigators featured in this issue. |
| Chemical signaling at the eukaryotic/prokaryotic interface, 2018<br>7 Articles                                                                                                    |                              |                                                         |                                                                                            |
| In celebration of Paul Beer's 60th Birthday, 2018<br>60 Articles                                                                                                    |                              |                                                         |                                                                                            |
| Chemosensors and Molecular Logic, 2017<br>62 Articles                                                                                                    |                              |                                                         |                                                                                            |
| Chemical reaction dynamics, 2017<br>9 Articles                                                                                                    |                              | From the themed collection: 20:                         | 18 Emerging Investigators                                                                  |
| Fundamental insights into interfacial catalysis, 2017<br>13 Articles                                                                                                    |                              | Lisse The entitle roots from publicle of en 40.5        |                                                                                            |

# 저널 아티클 페이지

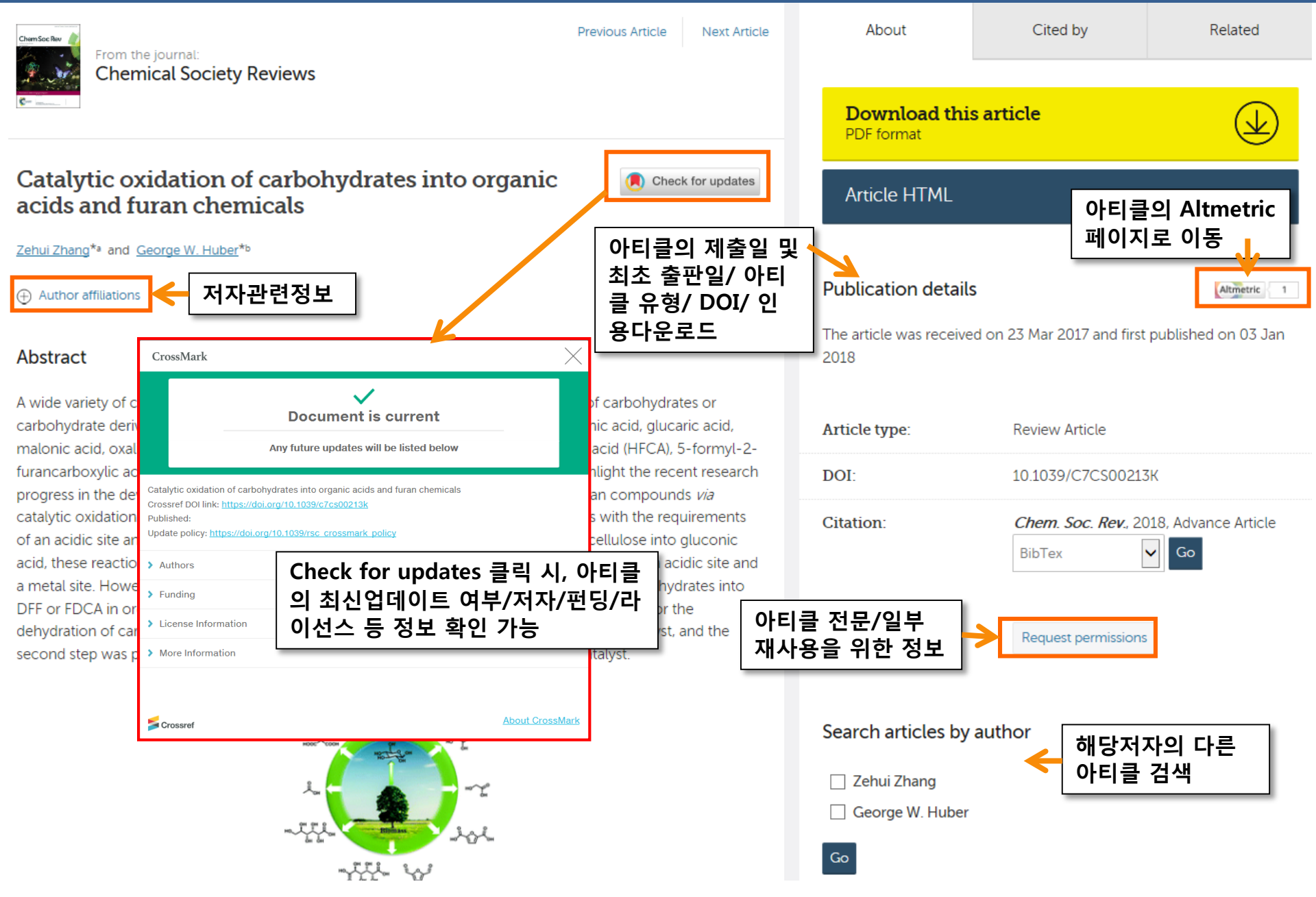

## Altmetric

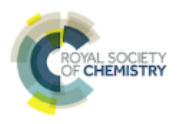

**Article Metrics** 

📮 Embed badge 7 What is this page?

#### Chiral phosphoric acid catalysis: from numbers to insights

Overview of attention for article published in Chemical Society Reviews, January 2018

|                                | SUMMARY      | Twitter                       |                                                                                                    |                                    |                |        |                            |            |
|--------------------------------|--------------|-------------------------------|----------------------------------------------------------------------------------------------------|------------------------------------|----------------|--------|----------------------------|------------|
|                                |              |                               |                                                                                                    |                                    |                |        |                            |            |
|                                | Title        | Chiral phosphoric acid cataly | sis: from numbers to insights                                                                                                    |                                    |                |        | View on publisher site     |            |
| 6                              | Published in | Chemical Society Reviews, Jai | luary 2018                                                                                                    |                                    |                |        |                            |            |
| 0                              | Pubmed ID    | 79355873 #                    |                                                                                                    |                                    |                |        |                            |            |
|                                | Authors      | Raiat Maii Sharath Chandra    | Mallojiala Steven F. Wheeler                                                                                                    |                                    |                |        | Alert me about new mention | ions       |
|                                | Abstract     | Chiral phosphoric acids (CPA  | s) have emerged as powerful organocataly                                                                                                    | ts for asymmetric reactions [show] |                |        |                            |            |
|                                |              |                               | ······································                                                                                                    |                                    |                |        |                            |            |
|                                |              | TWITTER DEMO                  | GRAPHICS                                                                                                    | MENDELEY READERS                   |                |        | ATTENTION SCORE IN CONTE   | хт         |
| About this Attention Score     |              | v                             |                                                                                                    |                                    |                |        |                            |            |
|                                | The data s   | hown below were collecte      | 트의터와 Mende                                                                                                    | lev 산이 해단 여구                       | find out more  | Q ⊐LOI | 사 과사도 스키/                  | ᇸ다 ㅈ페 미    |
| In the top 25% of all research |              |                               | 그 귀 키 의 지 지 지                                                                                                    |                                    |                | 군대한    | 경 컨컴포 구시(                  | 개경 ㅜ╢ ㅊ    |
| outputs scored by Altmetric    |              |                               | 사에 내안 국식/~                                                                                                    | 직업 확인 가증                           |                | 6수 내   | 말행물 범위 내 획                 | 곽인 가능) 🛛 🗎 |
| MORE                           |              |                               |                                                                                                    | NCA 7 att                          | - diller i ter | 0.     |                            |            |
| Mentioned by                   |              |                               |                                                                                                    |                                    |                |        |                            |            |
| 7 tweeters                     |              |                               |                                                                                                    |                                    | 1 Start        |        |                            |            |
| / meeters                      |              |                               | and the second second sec |                                    |                |        | and a second               |            |
| Readers on                     |              |                               |                                                                                                    |                                    |                |        |                            |            |
|                                |              |                               |                                                                                                    |                                    |                |        |                            |            |
| 13 Mendeley                    |              |                               |                                                                                                    |                                    |                |        | yr.                        |            |
|                                | •            |                               |                                                                                                    |                                    |                |        |                            |            |
| 1) Altmetric Attentio          | n Score      | (온라인상 괸                       | '심도들 수지와)                                                                                                    | K KI                               |                |        |                            |            |
| 2) 아티킄에 대한 SNS                 | (Tweete      | er. Facebook                  | 등) 상 언급                                                                                                    |                                    |                |        |                            |            |
|                                |              |                               |                                                                                                    | The second                         |                |        |                            |            |
| 3) 지시장모판디도구()                  | viendei      | ey, Citeoliko                 | * 등) 싱 구독자 구                                                                                                    |                                    |                |        |                            |            |
|                                |              |                               |                                                                                                    |                                    |                |        |                            |            |
|                                |              |                               |                                                                                                    |                                    |                |        |                            |            |
|                                | 2            |                               | 4                                                                                                    | 11                                 |                |        |                            |            |
|                                |              |                               |                                                                                                    |                                    |                |        |                            |            |
|                                | Geograp      | nical breakdown               | 0                                                                                                    | emographic breakdown               |                |        |                            |            |

Туре

| Country        | Count | As % |                       |
|----------------|-------|------|-----------------------|
| United States  | 4     | 57%  | Members of the public |
| United Kingdom | 2     | 29%  | Scientists            |
|                |       |      |                       |

| Count | As % |
|-------|------|
| 4     | 57%  |
| 2     | 20%  |

29%

### Books

The Royal Society of Chemistry's **Books** 

#### Issues in Environmental Science and Technology만 이용 가능(Gold에 포함)

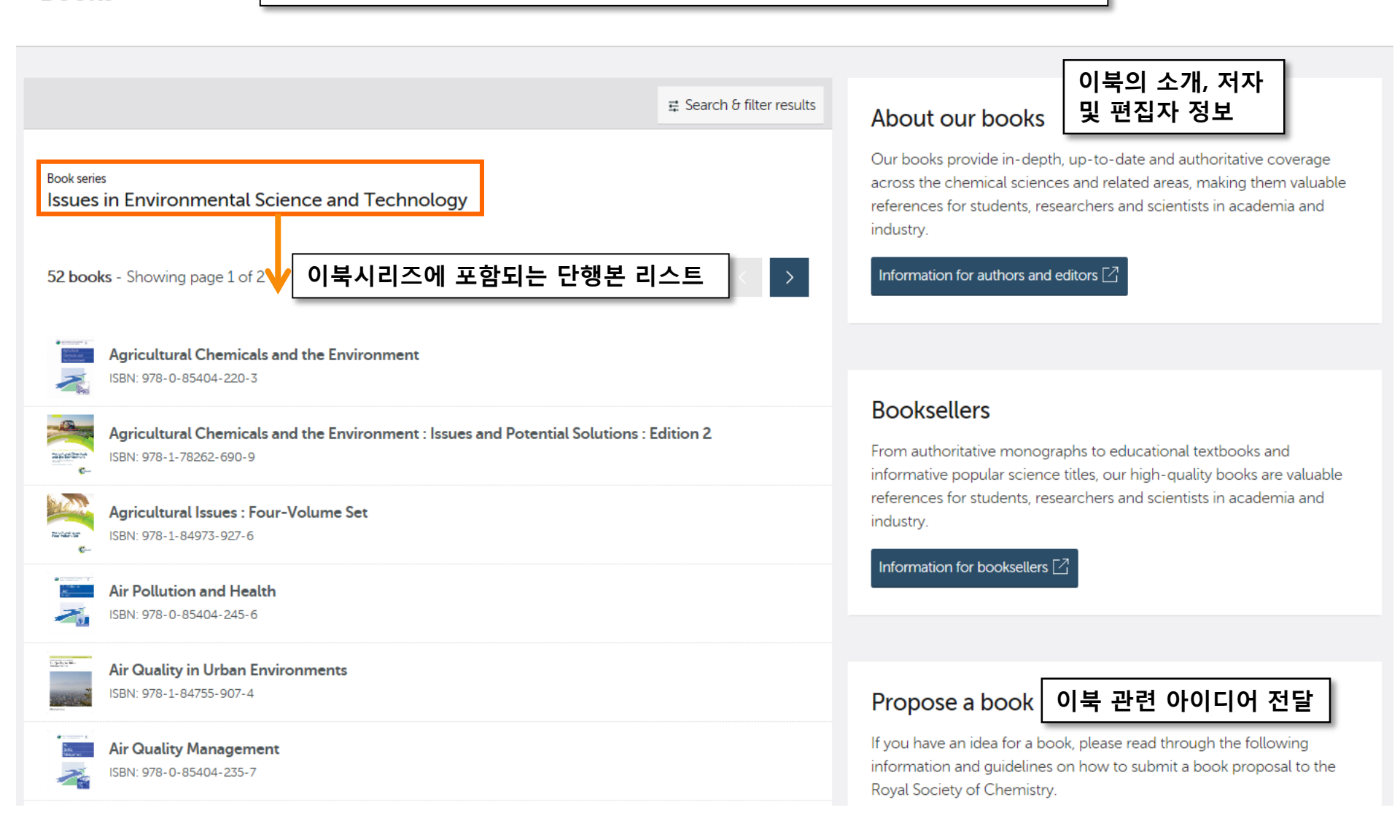

### Books

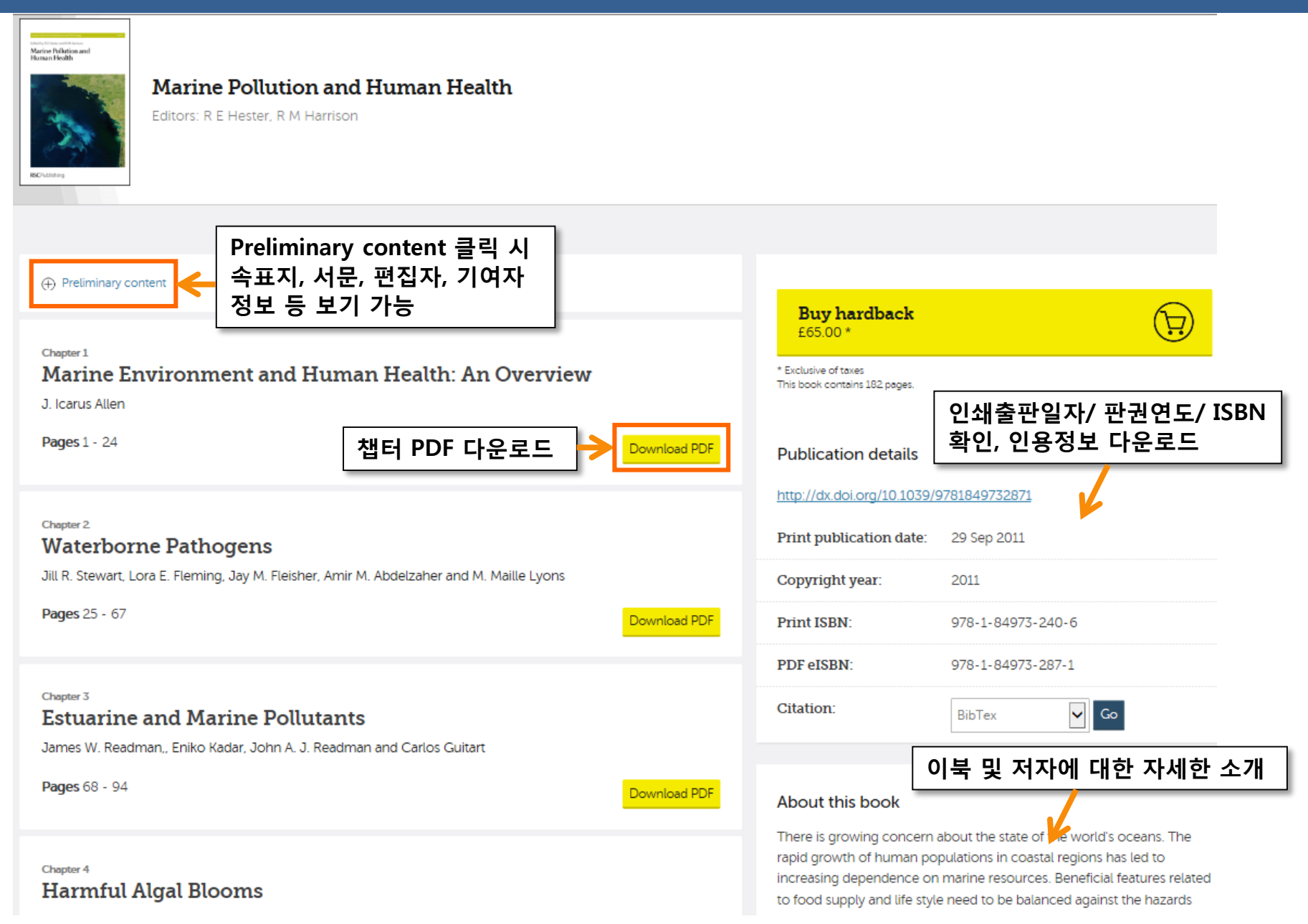

### Database

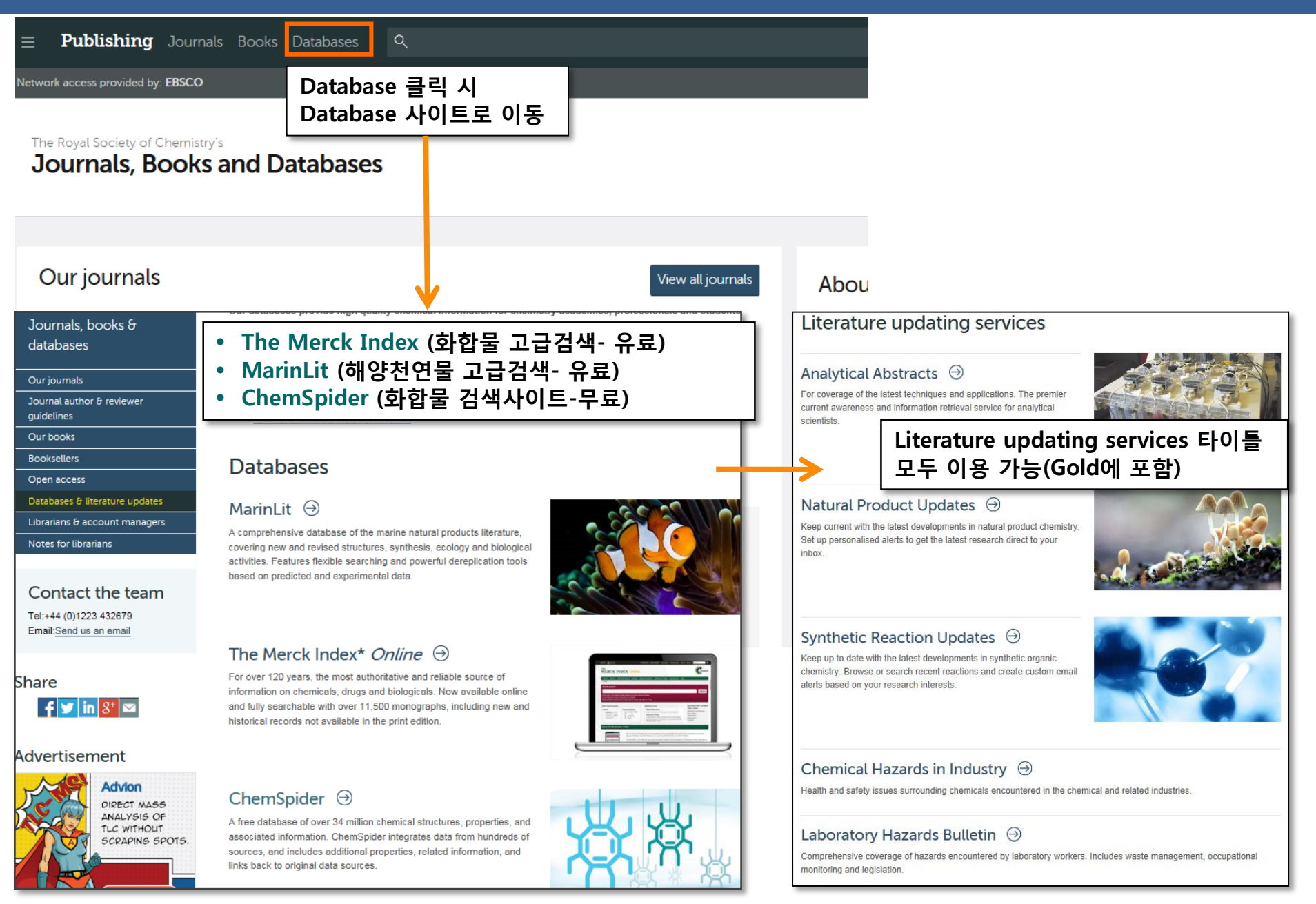

## Database (Literature updating services )

| Publishing       Network access to         Journals, books and databases       E1                                                                                                    | to this resource provided by                                                                                                    | COVAL SOCIETY<br>CECHEMISTRY                                                                                                    |                                                                    |
|----------------------------------------------------------------------------------------------------|----------------------------------------------------------------------------------------------------|----------------------------------------------------------------------------------------------------|--------------------------------------------------------------------|
| Journals $\checkmark$ Books $\checkmark$ Databases $\checkmark$ Alerts $\checkmark$ Other $\checkmark$ Help $\checkmark$                                                                                                    | /                                                                                                    |                                                                                                    |                                                                    |
| Home > Databases > Natural Product Updates                                                                                                    |                                                                                                    | My NPU                                                                                                    |                                                                    |
| Natural Product Up                                                                                                    | dates                                                                                                    |                                                                                                    | <b>↔</b>                                                           |
| Natural Product Updates is a literature updating service keeping you current<br>range of primary sources, Natural Product Updates includes the most import<br>are searchable by topic, natural source, biological activity and structure type.<br>• search by topic, source organism, biological activity and structure type;<br>• set up personalised searches and<br>• receive a 단순검색(발행기간<br>선택 가능)<br>Search<br>Browse by date Advanced search<br>Cuick search<br>Cuick search | nt with recent developments in natural products<br>tant natural product articles published in the rece<br>. You can:<br>Email Alert 신청<br>Create an email alert<br>Receive details of newly added articles by email<br>Monthly<br>Or customise an alert to match your interests:<br>Create a new alert | Chemistry. Covering a wide<br>ent scientific literature, which<br>Get started<br>• About Natural<br>Product Updates<br>• User guide<br>• Contact us | [ ]<br>[ ]<br>[ ]<br>[ ]<br>[ ]<br>[ ]<br>[ ]<br>[ ]<br>[ ]<br>[ ] |
| Latest records 최신발행물 리스트<br>Select all Download citation                                                                                                    | n: BibTex 		 Go ③                                                                                                    | 관련 자세한 이용병<br>·랍니다.<br>·://www.rsc.org/jo                                                                                                    | 방법은 아래 링크를 참<br>ournals-books-                                     |
| Sulfur-containing compounds from the roots of Ferula latisect                                                                                                    | ta and their cytotoxic activities data<br>guid                                                                                                    | bases/librarians-<br>lance/#help-platf                                                                                                    | information/help-<br>orm-user-guides                               |
| Saba Soltani, Gholam-Reza Amin, Mohammad Hossein Salehi-Sourmaghi,<br>Mehrdad Iranshahi<br><i>Fitoterapia</i> , 2018, <b>124</b> , 108 – 112<br>Full toxt: http://dx.doi.org/https://doi.org/10.1016/j.ftoto.2017.10.012                                                                                                    | , Berna Schneider, Sybilie Lorenz,                                                                                                    | atural Product Reports                                                                                                    |                                                                    |

# ChemSpider (무료)

| Home About us Web APIs Help 🛦 Si                                                                                                    | ign in                                                                                                    |                                                                |                                                             |                                                                                                    | C ROYAL SOCIETY<br>OF CHEMISTRY                                                                                                    |
|----------------------------------------------------------------------------------------------------|----------------------------------------------------------------------------------------------------|----------------------------------------------------------------|-------------------------------------------------------------|----------------------------------------------------------------------------------------------------|----------------------------------------------------------------------------------------------------|
| ChemSpider<br>Search and share chemistry                                                                                                    | r<br>V                                                                                                    |                                                                |                                                             |                                                                                                    | Search ChemSpider                                                                                                    |
| Simple Structure Advanced History                                                                                                    |                                                                                                    | * ChemSp<br>조 검색 DB                                            | ider : 화학자 커뮤니티<br>( <u>http://www.chemsp</u>               | 를 위한 RSC의 고유 화학구<br><mark>ider.com/</mark> )                                                                                    |                                                                                                    |
| Search ChemSpide                                                                                                    | er                                                                                                    |                                                                |                                                             |                                                                                                    |                                                                                                    |
| Matches any text strings used to describe a molecule                                                                                                    | Ł                                                                                                    |                                                                | 1)58,000,0<br>                                              | 00개 이상의 화합불 ᠇<br>히하무 그ㅈ이 빠르 기                                                                                                   | '조(480개 이상 데이터소스)<br>냄새                                                                                                    |
| Search                                                                                                    | Number SMILES InChLorCSID                                                                                 |                                                                | 2) 곡<br>3) 데이터 누                                            | 되답을 구도의 때는 문<br>·적(Deposition) 및 보                                                                                              | 고 역<br>존(Curation)                                                                                                    |
| oyacanabo Name, oynonyin, made Name, riegday r                                                                                                    |                                                                                                    |                                                                | 4) Daily Up                                                 | date (데이터 및 링크)                                                                                                    |                                                                                                    |
| What is ChemSpider?                                                                                                    | Search by chemical names                                                                                  | Search by chemica                                              | 5) 모바일 서                                                    | 비스 제공                                                                                                    |                                                                                                    |
| ChemSpider is a free chemical<br>structure database providing fast<br>text and structure search access to<br>over 63 million structures from<br>hundreds of data sources. | <ul> <li>Systematic names</li> <li>Synonyms</li> <li>Trade names</li> <li>Database identifiers</li> </ul> | Create struct     Draw structur     Use structure     computer | ure-based queries<br>res in the web page<br>files from your | <ul> <li>Literature references</li> <li>Physical properties</li> <li>Interactive spectra</li> <li>Chemical suppliers</li> </ul> | Advertisement<br>Building Blocks for Medicinal Chemists<br>Primary and Secondary Amines<br>Boronic and Carboxylic Acids<br>And More Chemical Classes |
| Blog<br>Introduction to the new ChemSpider<br>What's new with ChemSpider?                                                                                                 | Subsoribe 🔊                                                                                               |                                                                | 6<br>che                                                    | <b>3</b> Million                                                                                                    |                                                                                                    |
| Linking from ChemSpider to the Crys                                                                                                    | stallography Open Database                                                                                |                                                                |                                                             | 282<br>Data sources                                                                                                    |                                                                                                    |

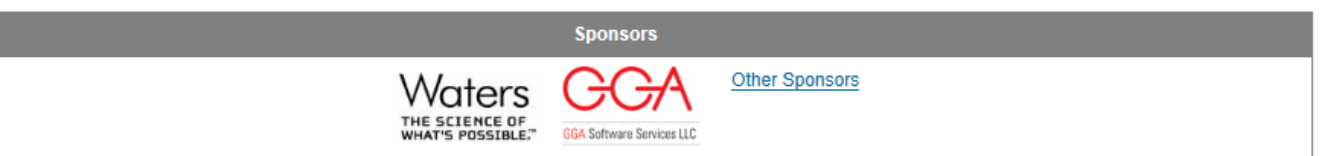

## Learn Chemistry (무료)

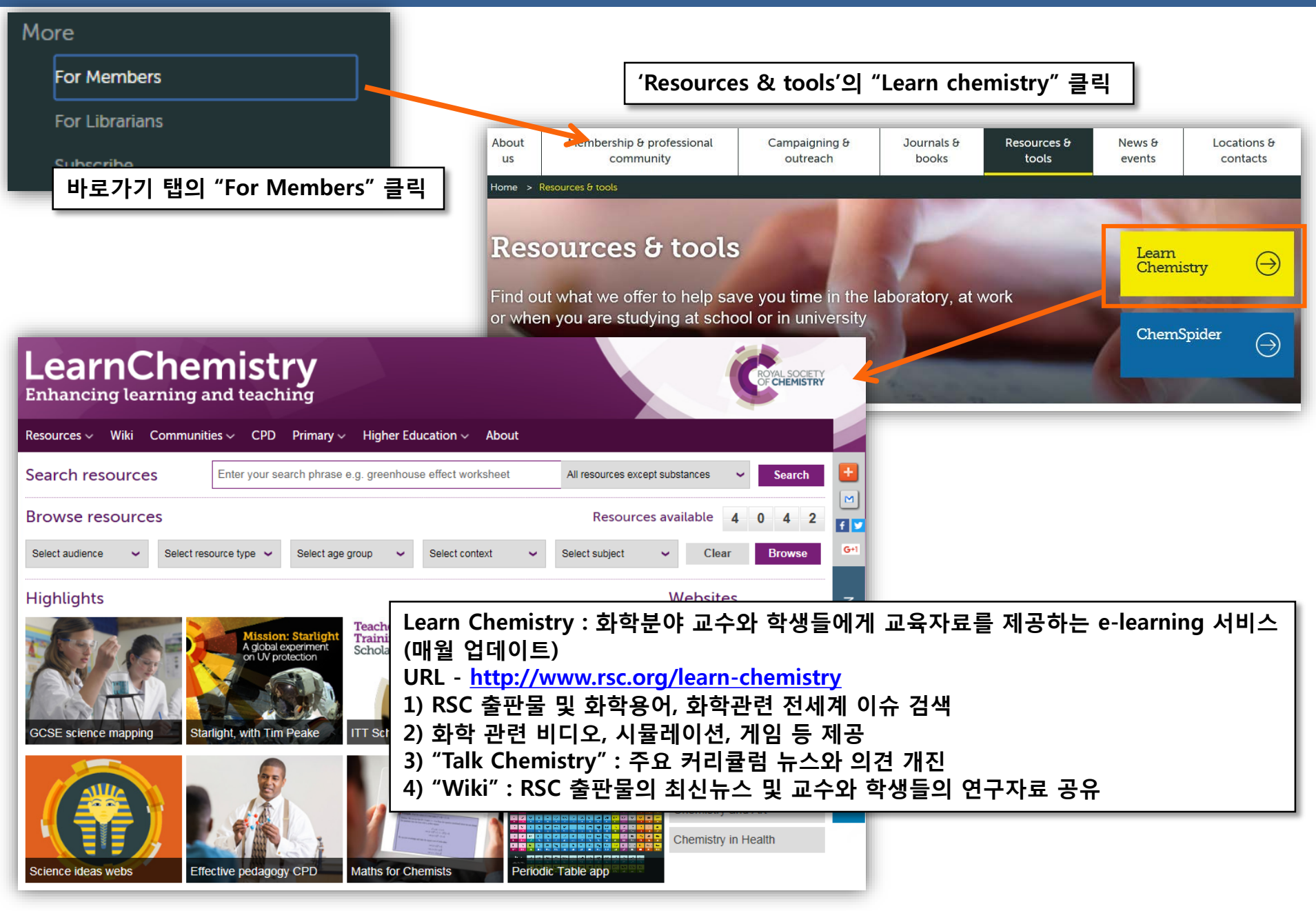

# Alert 설정

|                             |                                                                                                    | Email Alerts Service                                                                                                    |
|-----------------------------|----------------------------------------------------------------------------------------------------|----------------------------------------------------------------------------------------------------|
| Journal information         |                                                                                                    | Help us to only contact you with relevant emails and offers by using this form to manage your journal and other publication issue alerts (table of contents alerts) and your news alerts (most accessed articles, themed issues, journal news, call for papers and invitations). |
| About this Journal          | _                                                                                                    | Please complete your details below. Mandatory fields are marked with a *                                                                                                    |
| People and Contacts         | 아이콘 클릭 시 Alert 페이지                                                                                                    | Amend existing email alerts                                                                                                    |
| Editorial Board             | 로 이동                                                                                                    | amend your personal details, add or remove email alerts.                                                                                                    |
| Subscription Information    | (http://www.rsc.org/Publish<br>ing/Journals/forms/V5profil                                                                          | Amend email alerts                                                                                                    |
| Follow 🔊   🖂   💌            | e.asp)                                                                                                    | Sign up for new email alerts                                                                                                    |
|                             |                                                                                                    | If you do not have existing subscriptions to Royal Society of Chemistry email alerts, ple Alerto 발송될                                                                                                    |
| * Alert 이란?                 |                                                                                                    | Email Address: *                                                                                                    |
| :관심 있는 출판물의                 | 의 새로운 발행분 및 정보를 이                                                                                                    |                                                                                                    |
| 메월도 신월야는 지<br> (관리자사이트 Libr | 미스<br>arians' Portal에서도 신청가능)                                                                                                    | Personal Details                                                                                                    |
|                             |                                                                                                    | Please complete some short details below so that we can personalise your alert 이용자의 정보 입력                                                                                                    |
| Submit the form             |                                                                                                    | Title: *                                                                                                    |
| Security Code:              | 310639                                                                                                    | name: *                                                                                                    |
| Enter Security Code: *      | (6 numbers)                                                                                                    |                                                                                                    |
|                             | Why do I have to type in this code?                                                                                                 | ect the email alerts you would like to receive.                                                                                                    |
| Data Protection:            | For the purposes of data protection legislation, submitting this<br>will indicate you have opted in, and provided direct consent to | page p to Frontiers Journals, RSC Advances subject-based alerts, Books or 1 Alert 을 받고자 하는 출판물                                                                                                    |
|                             | receive the email alerts you have selected. To find out more ab<br>our commitment to confidentiality and data protection, please s  | ue Alerts: Table of contents alerts<br>ws Alerts: Most accessed articles, themed issues, journal news, call for                                                                                                    |
| To submit your request:     | Subscribe                                                                                                    | urnal, Magazine and Database Alerts                                                                                                    |
| 예시에 표                       | 시된 동일한 Security                                                                                                    | Issue Alerts News Alerts                                                                                                    |
| Code를 입                     | 입력 후 Subscribe 클릭                                                                                                    | Analyst  Analytical Abstracts                                                                                                    |
|                             |                                                                                                    | Analytical Methods                                                                                                    |
|                             |                                                                                                    | Biomaterials Science                                                                                                    |
|                             |                                                                                                    |                                                                                                    |

## RSS Feeds 설정

| Journal information                                                   | RSS Feeds<br>RSS feeds allow you to keep up to date with our latest publ<br>Feeds are now available for Chemistry World News,genera                                                                                                    | ished content.<br>I RSC news and journal Adv                                                                                                    | ance Articles.                                                                                                    |  |  |
|-----------------------------------------------------------------------|----------------------------------------------------------------------------------------------------|----------------------------------------------------------------------------------------------------|----------------------------------------------------------------------------------------------------|--|--|
| About this Journal People and Contacts                                | News feeds and how to get started<br>Using RSC feeds on your website                                                                                                    | * RSS Feed란?<br>: Alert Service<br>으로 새로우 발                                                                                                    | 의 일종으로 웹 상에서 실시간<br>해부이 정보를 화이                                                                                                    |  |  |
| Editorial Board                                                       | Subscribe to RSC Journals                                                                                                    |                                                                                                    | RSC Journals                                                                                                    |  |  |
| Subscription Information                                              | <ul> <li>Analyst</li> <li>Analytical Methods</li> <li>■ Riematorials Science</li> <li>■ Riematorials Science</li> </ul>                                                                                                    | 너 를 받고자<br>클릭                                                                                                    | Immediate updates of the latest Advanced Articles from<br>journal RSS feeds have also been enhanced with subje<br>(from the Open Biomedical Ontologies)and primary con<br>(displayed as structures and identified by inChi in the fe<br>part of RSC Prospect.                                                                                                    |  |  |
| 아이콘 클릭 시 RSS Feed 페이지                                                 | Catalysis Science & Technology                                                                                                    |                                                                                                    | News from RSC Journals                                                                                                    |  |  |
| 로 이동<br>( <u>http://pubs.rsc.org/en/ealerts</u><br>/ <u>rssfeed</u> ) | Solution       RSC - Green Chem. latest atticles         No       Chemical Commun         No       Chemical Science         No       Chemical Science         No       Chemical Science         No       Chemical Science         Chemical Society F       Chemical Society F                                                                                                    |                                                                                                    |                                                                                                    |  |  |
| - 관리자사이트 Librarians' Port<br>al에서도 신청가능                               | Renewably sourced polytrimetmyteme<br>2010년 7월 21일 어제, 오전 90000   Mark A. Harmer •<br>Com Bio-PDO <sup>M</sup><br>In this paper we describe the synthesis of a r<br>sourced monomer, 1,3-propanediol (PDO).<br>Mark A. Harmer, David C. Confer, Christian K.<br>(from Green Chem.)<br>Mark A. Harmer, Green Chem., 2010, DOI: 10.<br>To cite this article before page numbers are a<br>The content of this RSS Feed (c) The Royal So<br>Synthesis of biobased N-methylpyrro<br>2010년 7월 21일 어제, 오전 90000   Tijs M. Lammens | ether giveor by superactor cata<br>이 피드 구옥<br>Pose<br>new 100% renewably<br>Hoffman, Scott C. Ja<br>1039/C002443K<br>Issigned, use the D<br>Ciety of Chemistry<br>lidone by one-f | Ngeo contended and the second of a second of a secon |  |  |
|                                                                       | Biobased N-methylovrrolidone was prepared                                                                                                    | -🥶 🖵<br>by the cyclization of (gamma)-aminobu                                                                                                    | itvric acid (obtained from olutamic acid) to 2-ovrrolidone and subsequent                                                                                                    |  |  |

catalytic methylation of 2-pyrrolidone with methanol to N-methylpyrrolidone. This was done in a one-pot procedure.

# RSC 모바일서비스 이용안내

### **1) 모바일 사이트 URL : pubs.rsc.org** (2017년 10월부터 어플리케이션이 아닌 사이트 접속을 통한 모바일 서비스 제공)

- 2) 이용방법: 출판사에 등록된 기관의 IP 내 무선인터넷 망을 통해 모바일사이트 에 접속하여 이용
- \* 기관 외 장소 오프라인 상 저장된 원문만 이용 가능
- 개인계정으로 로그인하여 무료저널의 Vol. 1~2만 확인 가능(기관구독분 이용 불 가능)

### 3) 모바일 서비스 특징

- 모바일 브라우저에 최적화된 디스플레이
- 구독 중인 출판물 및 최신발행 무료저널 이용 가능
- HTML 및 PDF 형태의 원문 저장 및 보기(오프라인 작업 가능)
- Email, Twitter, Facebook를 통한 아티클 전송 및 공유

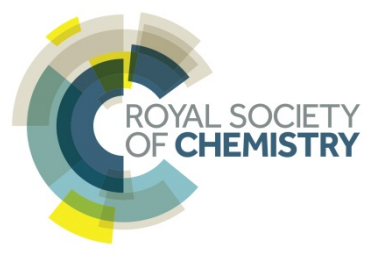

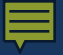

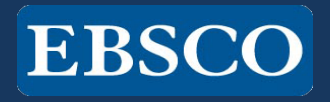

# 감사합니다.

## www.ebsco.co.kr

## Tel: 02-598-2571